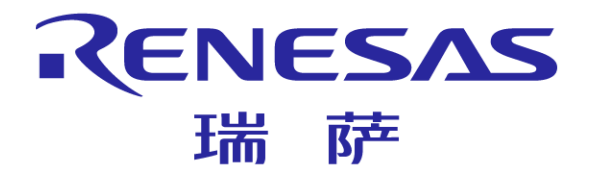

# 瑞萨电子工具E8a

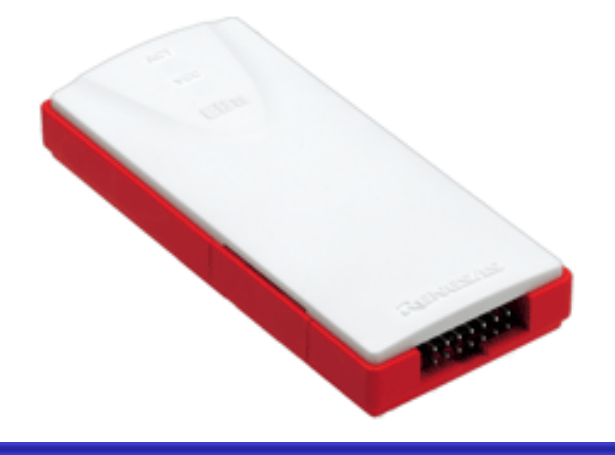

瑞萨电子(中国)有限公司 MCU产品中心

© 2011 Renesas Electronics (China) Co., Ltd. All rights reserved.

#### **E8a**简介

■ E8a仿真器是瑞萨的片上调试仿真器

E8a可以调试的瑞萨芯片有:

- R8C族R8C/Lx,R8C/Mx, R8C/3x, 2x, 1x系列
- M16C族R32C/100, M32C/80, M16C/60, 30, Tiny, M16C/50系列
- H8族H8/Tiny, H8/Super Low Power系列
- **740**族
- H8S族H8S/Tiny
- E8a还具有Flash存储器编程功能,同时还能给目标板供电3V~5V (根据目标MCU)

RENESAS

瑞萨

注: E8a所支持的产品系列,请留意瑞萨网站上的最新信息

#### E8a硬件名称和功能

- (1) 主机连接器
  - 用于将仿真器连接到主机的USB电缆连接器
- (2)用户系统端连接器
  - 连接用户系统接口电缆
- (3)ACT LED: 表示E8a软件的运行状态
  - 点灯:表示E8a处于运行状态;
- (4)VCC LED: 表示用户系统的电源状态
  - 橙色: 表示由仿真器给用户系统提供电源
  - 黄绿色:表示由外部电源给用户系统提供电源
  - Ⅰ (5)自检查连接器
    - E8a自检查时使用的连接器

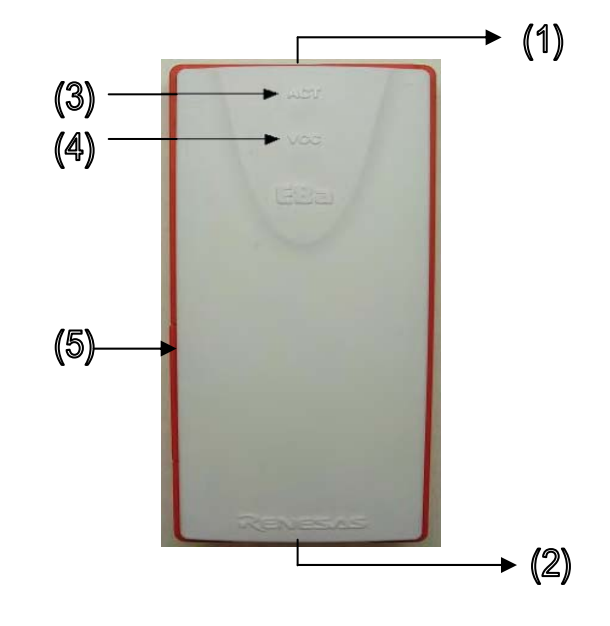

RENESAS

### E8a主要的特征

支持瑞萨8到32位单片机\*

- 支持低电压
  - 即使单片机的闪存编程电压很低,也受到仿真器的支持
- 软件中断: 提供
- 硬件中断:提供(是否支持此功能取决于具体的器件)
   跟踪功能:提供(是否支持此功能取决于具体的器件)
- 存储器/寄存器存取功能:提供
- 给目标MCU供电, Max 300mA
- 配合上位机软件,在线编程\*

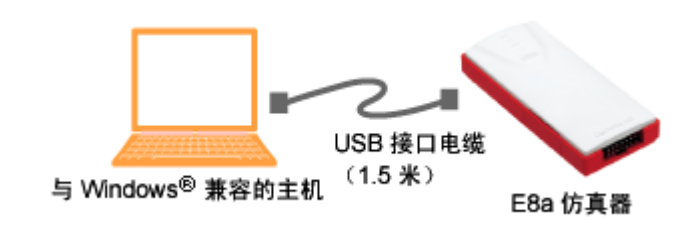

RENESAS

瑞萨

注: 请留意瑞萨网站上的最新信息

E8a安装驱动

#### 驱动程序安装

- 请首先安装用于E8a的USB驱动程序!!
- 按硬件向导提示,自动进行驱动安装。当驱动正常安装完毕后,PC系统 能识别E8a

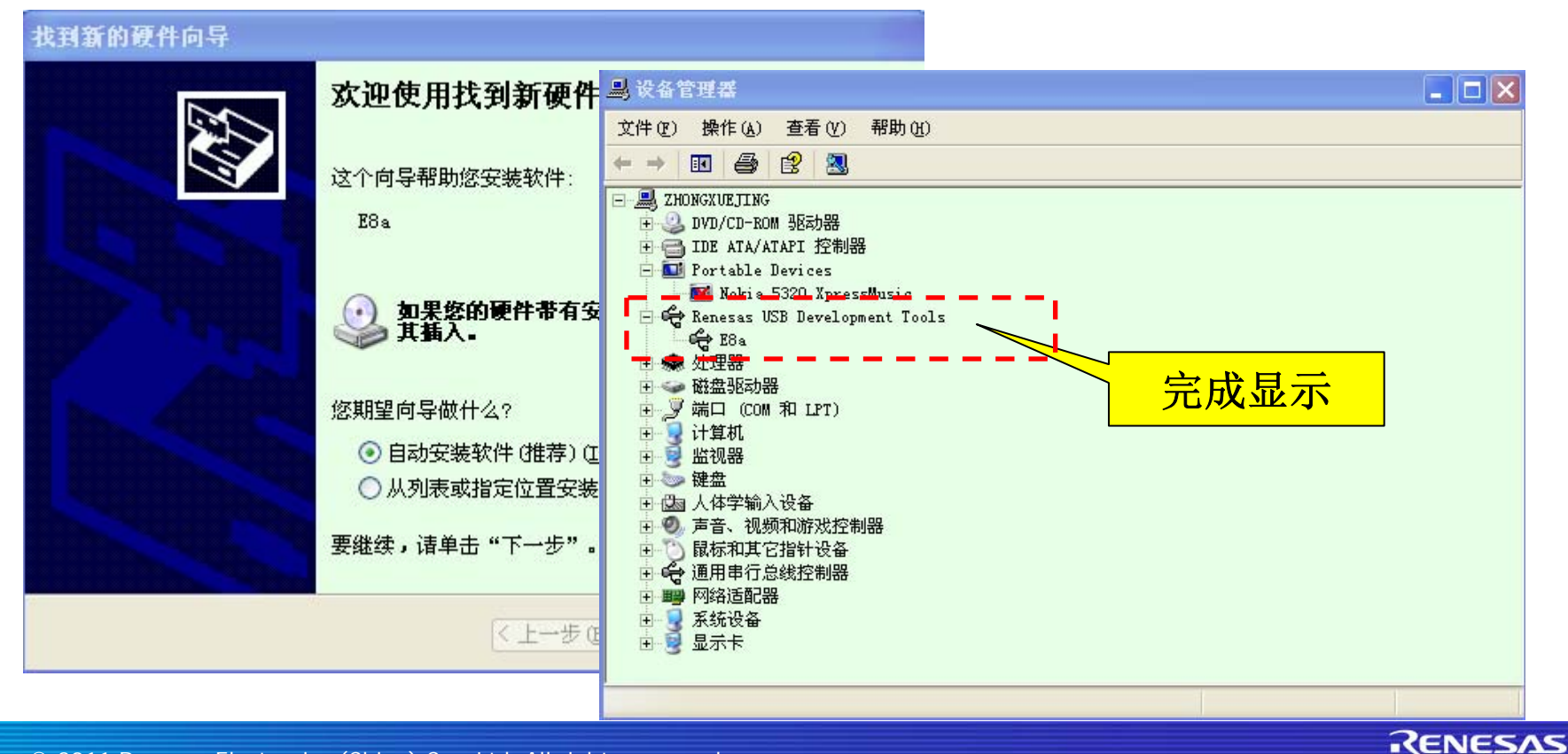

# E8a仿真器自检

E8a仿真器还提供了诊断工具,用于检知调试器无法正常工作的原因 究竟是由E8a本身导致的还是其他硬件错误所导致的

#### 自检步骤

- 给主机安装E8a的自检程序和USB 驱动程序
- 连接用户接口电缆
- 连接USB 接口电缆
- 启动E8a 自检程序SCP
- 执行TEST1 程序
- 拆除用户接口电缆
- 执行TEST3 程序
- 显示自检查结果

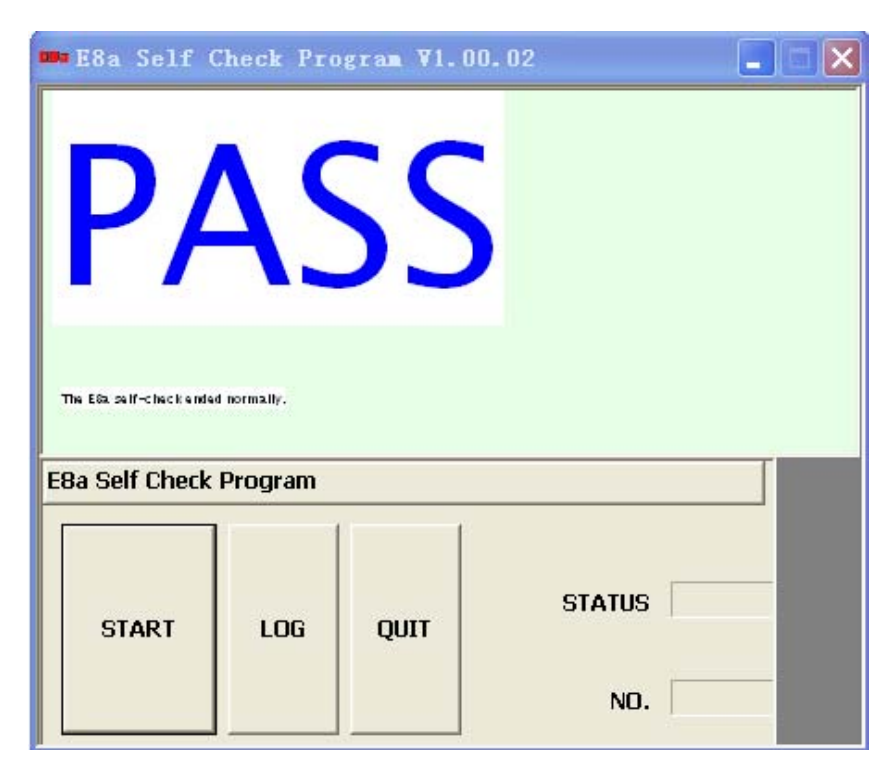

RENESAS

# E8a使用 - 调试

#### ■ 启动HEW (High-performance Embedded Workshop)

- ■创建新的工作空间
- 选择目标芯片
- 根据实际情况设置RTOS
- ■根据实际情况设置堆栈区
- 设置调试的目标系统,调试选项,文件名称

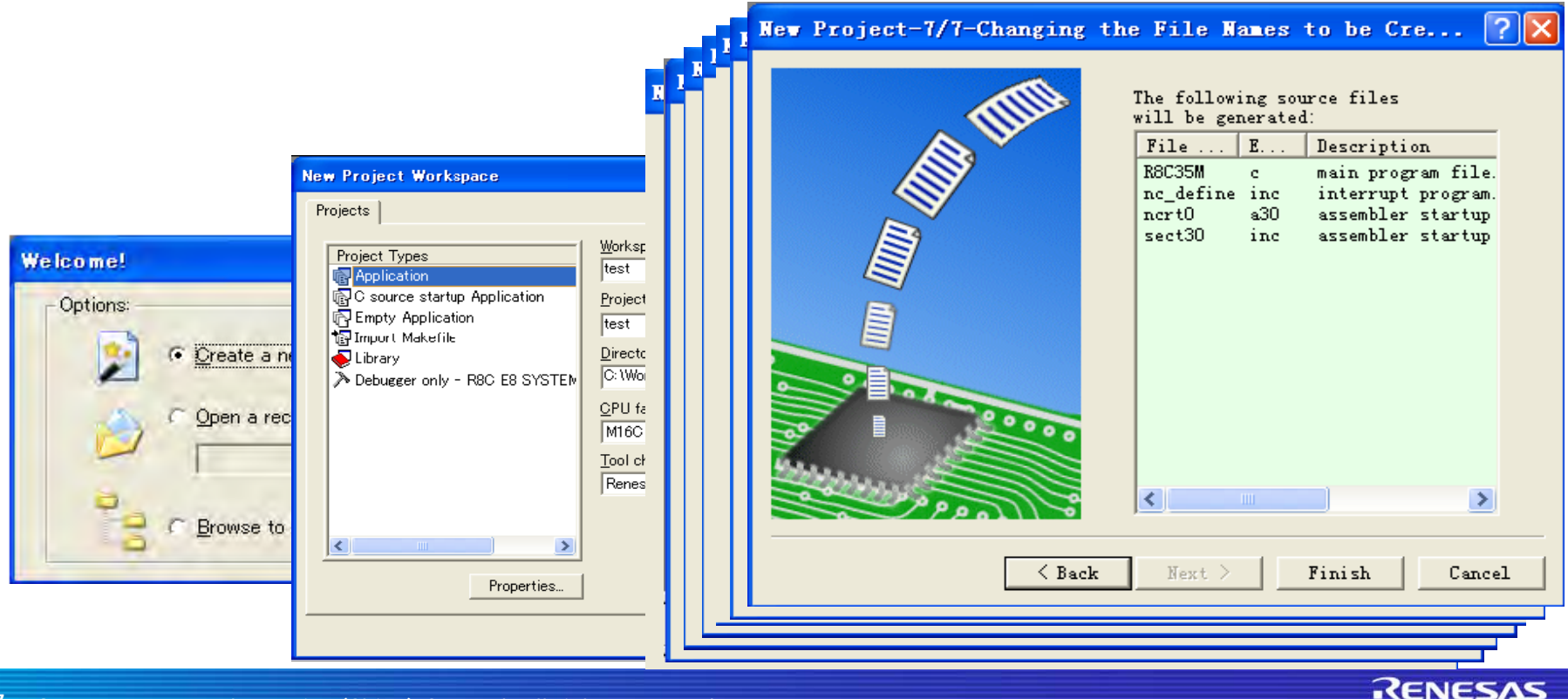

## E8a使用 - 调试

添加用户程序,进行编译

使用接口电缆连接用户系统到仿真器,将仿真器连接到主机

| <ul><li>■ 设置</li><li>■ 连接</li></ul> | └仿真器<br>■ ◎ 幽                                                                                                    | ✓     DefaultSession       ✓     DefaultSession       SessionR8C_E8a_SYSTEM                                                                                     |
|-------------------------------------|----------------------------------------------------------------------------------------------------|----------------------------------------------------------------------------------------------------|
| 青注意根据<br>目标系统实<br>际情况进行<br>2        | MCU Setting       Communication Baud Rate         Emulator mode       Firmware Location         MCU Group       R8C/35M Group         Device       RSF21356M         Mode       Erasg Flash and Connect         C Keep Flash and Connect       Program Flash         Debugging of CPU rewrite mode       Execute the user program after ending the debugger.         Power supply       Power Target from Emulator. (MAX 300mA)         C 3.3 V       © 5.0 V | Connecting<br>Downloading Flash memory write program<br>Downloading firmware file<br>Flash memory erasing OK<br>Flash memory writing<br>Flash memory writing OK |
|                                     | Uo not show this dialog box a                                                                                                    | gain.                                                                                                    |

RENESAS

## E8a使用 - 调试

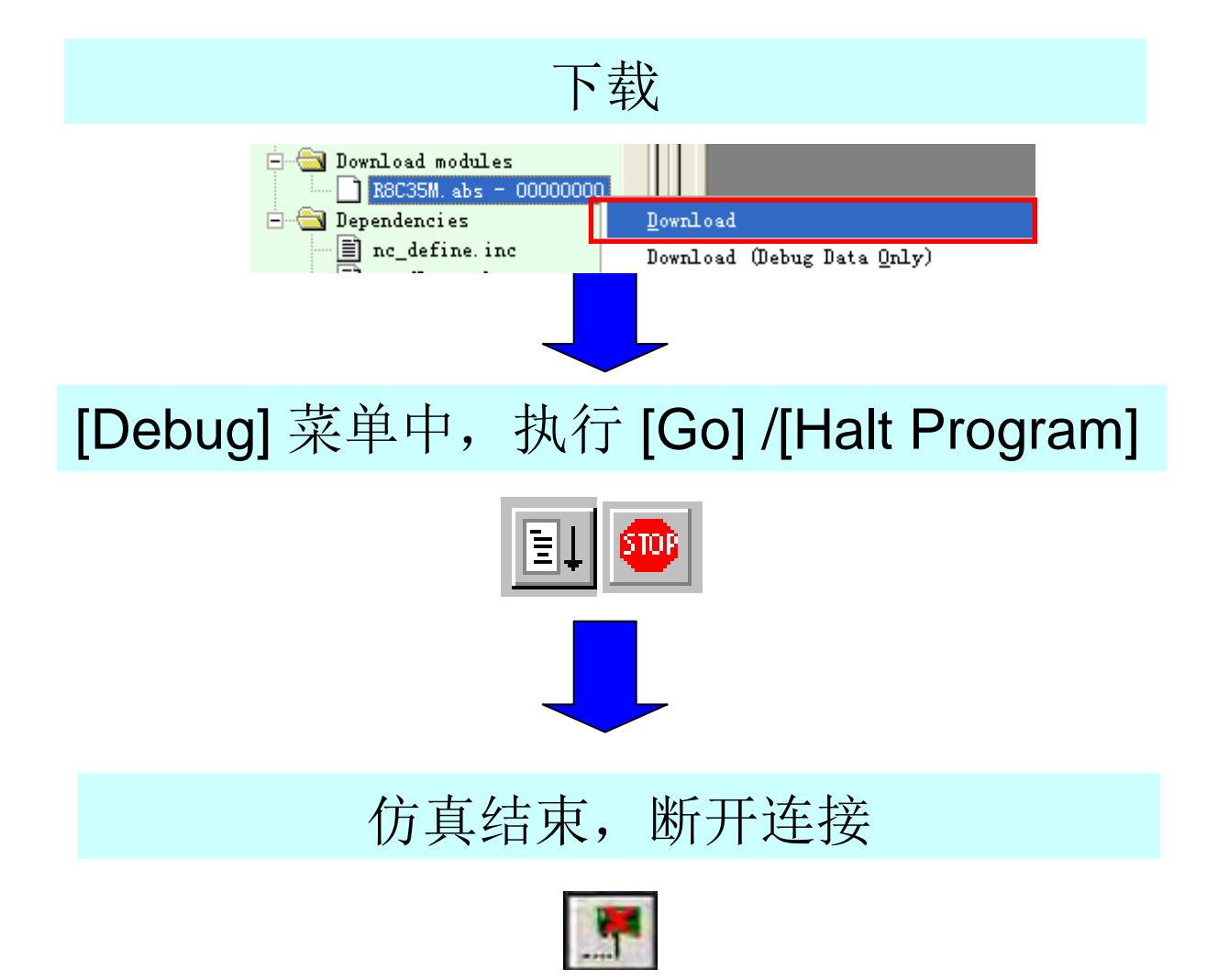

RENESAS

# E8a使用 - 编程(烧写芯片)

自动FDT (Flash Development Toolkit)

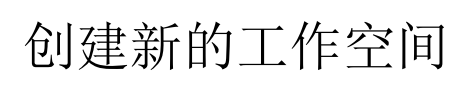

■ 选择目标芯片

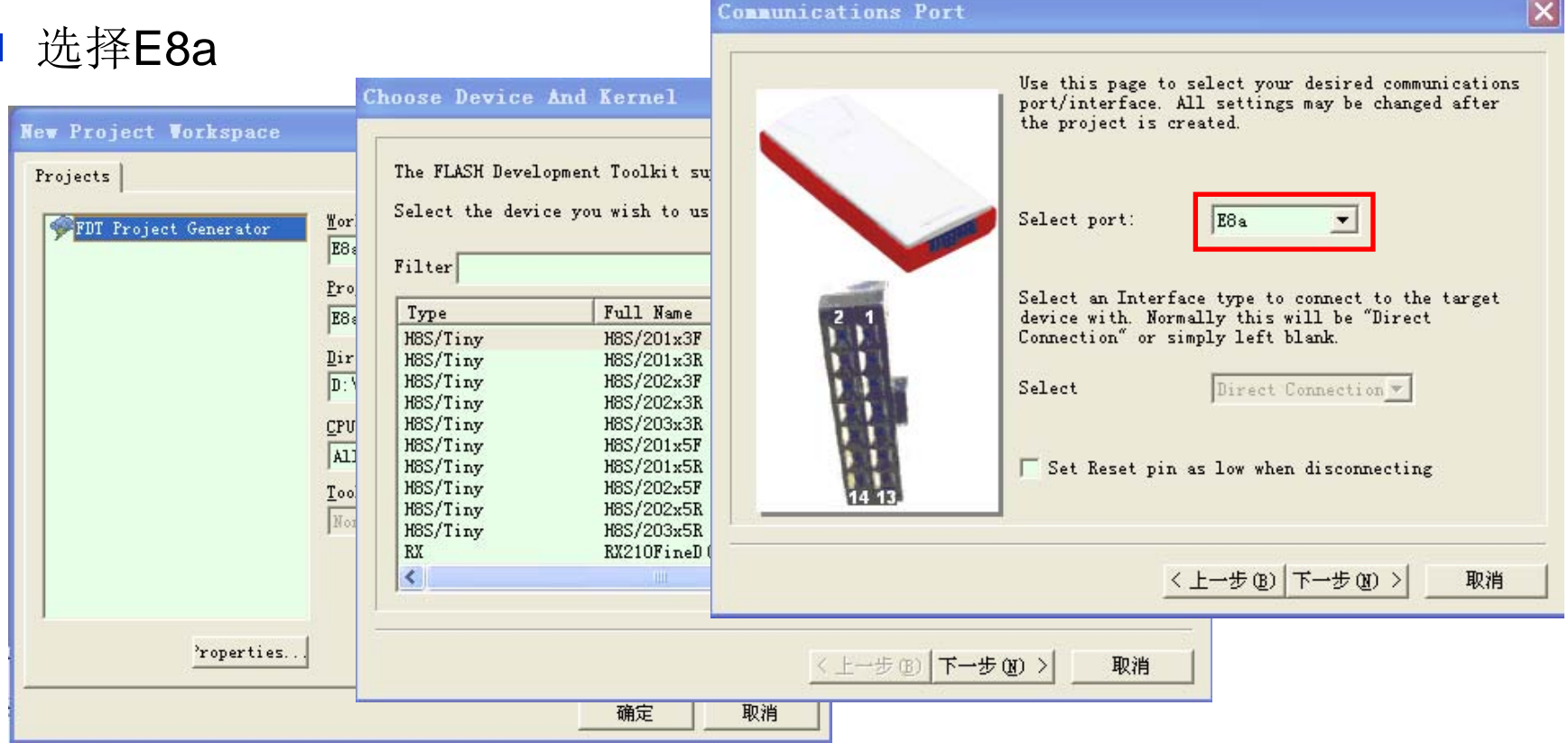

RENESAS

## E8a使用 - 编程(烧写芯片)

■ 请注意根据目标系统实际情况,进行参数设置
 ■ 启动Simple Interface [Tools → Simple Interface...]

| Connection Type                                                                                                    |                                                                                                    |                                                                                                    | X                                                                                                    | I                       |
|----------------------------------------------------------------------------------------------------|----------------------------------------------------------------------------------------------------|----------------------------------------------------------------------------------------------------|----------------------------------------------------------------------------------------------------|-------------------------|
|                                                                                                    | Programming Options                                                                                                    |                                                                                                    | ×                                                                                                    |                         |
|                                                                                                    |                                                                                                    | FDT Simple Interface                                                                                                    | (Unsupported Freeware Versi                                                                                                    | .on)                    |
| Workspece Indus<br>Workspece Indus<br>Display<br>Device Indus<br>Device Indus<br>Devi | Workspace Industrial C<br>Workspace Industrial C<br>Workspace Industrial C<br>Device Image<br>Target files of<br>Device Image<br>LCD.mob<br>Device Image<br>Comms.mot<br>Device Image<br>Comms.mot<br>Device Image<br>Device Image<br>Comms.mot<br>Device Image<br>Comms.mot<br>Device Image<br>Comms.mot<br>Device Image<br>Device Image<br>Dev | PDI Simple Interface<br>Options<br>Project<br>Device R5F21356C<br>File\Image Selection<br>C Download Project Image<br>© Download File<br>Fer / Data Area D:\Test'<br>Fiser Boot Area<br>Flash Development Toolki<br>are provided without sup<br>OS: Windows XP [Admin] | E8a<br>E8a<br>Port E8a: (OHSO35921)<br>D:\Test\E8a\E8<br>\E8a\E8C35M\E8C35M\Debug\E8C35M.mot<br>Program Flash<br>it and flash programming component<br>pport | Back to Project<br>Exit |

RENESAS

E8a使用 - 编程(烧写芯片)

#### ■ FDT Single Interface介绍:

|      | FDT Simple Interface (Unsupported Freeware Version)                                                                                             |       |
|------|----------------------------------------------------------------------------------------------------|-------|
| 选项菜单 | Options                                                                                                    |       |
|      | Project E8a Back to Project                                                                                                    | 信息    |
|      | Device R5F21356C Port E8a: (OHSO35921)                                                                                                    | , HIC |
|      | File\Image Selection                                                                                                    |       |
|      | 🕞 Download Project Image D:\Test\E8a\E8a\E8a.ddi                                                                                                |       |
|      | C Download File ✓ er / Data Area D:\Test\E8a\R8C35M\R8C35M\Debug\R8C35M.mot                                                                     | 程序    |
|      | □Iser Boot Area                                                                                                    |       |
| 编程按钮 | Program Flash Disconnect                                                                                                    | 断开按钮  |
|      | mriting image to device [0x0000FE00 - 0x0000FFFF]<br>Data programmed at the following positions:<br>0x0000F000 - 0x0000F4FF Length : 0x00000500 |       |
|      | 0x0000FE00 - 0x0000FFFF Length : 0x00000200<br>1.75 K programmed in 0 seconds                                                                   | 输出窗口  |
|      | Calculating device checksum<br>Raw Flash Checksum: 0x008C5C1D (User Flash = 0x007C6C1D, Data Flash = 0x000FF00                                  |       |

RENESAS

# E8a使用-编程(烧写芯片)

#### 编程

- Ⅰ 在[File\Image Selection]中选择编程的用户程序
- [Options]中选择命令
- 点击[Program File]按钮

Program Flash 行编程

- 自动弹出连接选项窗口,请根据目标系统的实际情况,进行设置
- 开始按选择的命令进行编程
- 输出窗口显示执行情况,编程结束
- 断开连接 Disconnect

#### 结束编程

- Ⅰ 点击[Exit]按钮,结束编程
- 如果使用外部电源供电,关闭电源,然后用户接口连接断开USB缆的连接

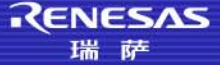

E8a

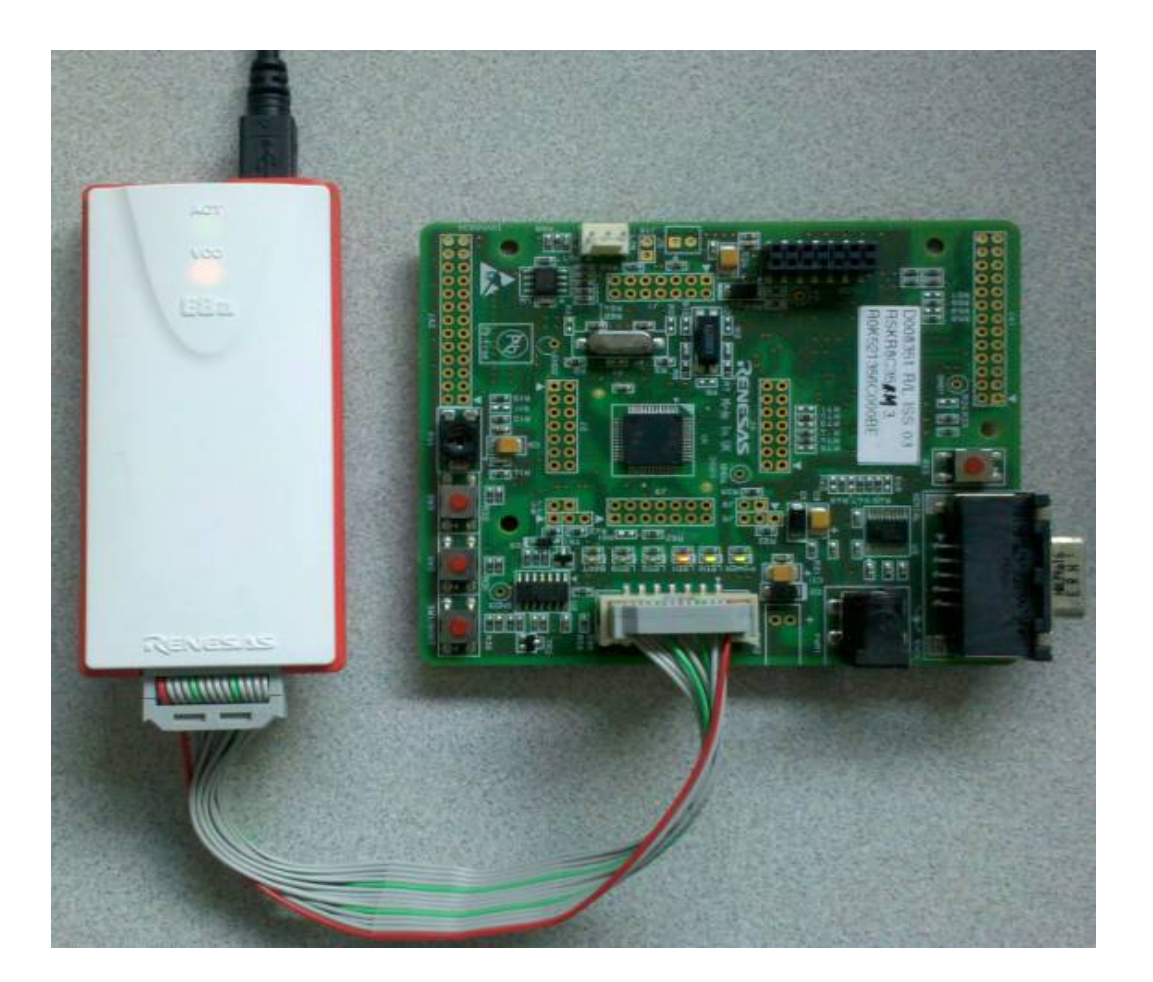

E8a工作在调试/编程模式时,与目标板的连接实例

RENESAS 瑞萨

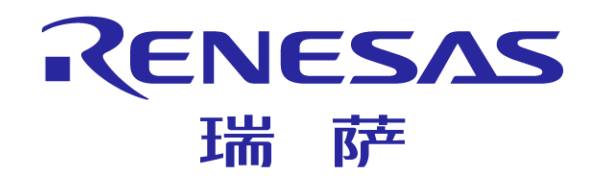

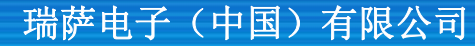

© 2011 Renesas Electronics (China) Co., Ltd. All rights reserved.